مراحل ثبت نام در کارگاه های دانشگاه الزهرا ۱۰.ابتدا وارد سامانه گلستان دانشگاه الزهرا شوید. ۲.روی لینک متقاضیان شرکت در آزمون کلیک کنید.

| 20120-120-100-001-001                   |                                                                     |                               |
|-----------------------------------------|---------------------------------------------------------------------|-------------------------------|
| 144 <del>9</del> 12 دولينية 22 أور 1409 | دانشىگام الزهرا                                                     |                               |
|                                         | سيستم جامع دانشگاهي گلستان                                          |                               |
|                                         | 12:52:46 - 1400/09/22 -                                             |                               |
| Kpp30                                   | شیاسته کاربرفت<br>گذروایت<br>اعلاما کد مغابل را وارد تعاییدا<br>مین | ĥ                             |
|                                         |                                                                     | تطبعات ( متقاسی شرکت در آزمون |

.۳. صورت خودکار یوزرپسورد ظاهر خواهد شد، کد امنیتی را وارد کنید و وارد سیستم شوید.

| 5. S. | دانسگاه الرهرا<br>سيستم جامع دانشگاهي گلستان<br>12:52:46 - 1400/09/22 - | al -                            |
|-------|-------------------------------------------------------------------------|---------------------------------|
|       | نيناسه کاررون (FEFAEE0087C6                                             |                                 |
| Kpp34 | اطفا کد مقابل را وارد نقایید)<br>۱۹۹۳ - ۲۰۰۰ های از وارد نقاییدا        | $\leq$                          |
|       |                                                                         | نطحات ( متقامین شرکت در آزمود . |

.۴در صفحهای که باز میشود، مطابق شکل وارد بخش ثبتنام، ثبت مشخصات اولیه داوطلب آزمون شوید.

|                                    | יר טע כבו                       |                                   |
|------------------------------------|---------------------------------|-----------------------------------|
| 1400/09/22 - 12:52:46 - 1400/09/22 | سيستم جامع دانشگاهي گلستان      |                                   |
| 1400 دوشنبه 22 آدر 14:51:04        |                                 | کاربر : متقاضی شرکت در آزمون خروج |
|                                    |                                 | ازمون                             |
|                                    | ا ثبت مشخصات اوليه داوطلب آزمون | ثبت نام                           |
|                                    |                                 |                                   |
|                                    | a Bee                           | •                                 |
|                                    |                                 |                                   |
|                                    |                                 |                                   |

۵.مشخصات خواسته شده را وارد کنید و روی دکمه ثبت موقت مشخصات داوطلب کلیک کنید، سپس در کادر پایین شماره پرونده خود را ملاحظه خواهید کرد. <mark>در این بخش دقت داشته باشید که شناسه کاربری، گذرواژه و شماره پرونده را یادداشت کنید، درصور تی که</mark> <mark>موارد ذکر شده را فراموش کنید امکان بازیابی وجود نخواهد داشت.</mark>

| 14:50:25 دوشنيه 22 آدر 40                                                                                                    | 10 KB                                                                                                    | کاربر : متقاطعی شارکت در آر                    |
|----------------------------------------------------------------------------------------------------|----------------------------------------------------------------------------------------------------|------------------------------------------------|
|                                                                                                    | : "تبت مشخصات اوليه داوطلب أزمونه                                                                                                    | ۵ × منوع کلربر ۲                               |
|                                                                                                    |                                                                                                    | 🔞 نىت                                          |
| · · · ·                                                                                                    | ار بدون أا مون استخداد درجشان كارشياسي ارشيد سال 1402                                                                                                    | يدين                                           |
|                                                                                                    | أأذأ لاأته بالمستعادهم                                                                                                    | عنوان ازمون المرزاج                            |
|                                                                                                    | روب لباس، کیف و کفش<br>این استان نمان مندود میناده                                                                                                    | مشخصات اوليه جاب                               |
|                                                                                                    | ودې چې دچه شخې رسدر ر بره د.<br>د<br>د                                                                                                    | نام<br>زیراس<br>نام خانوادگی نرجمه             |
| Coldential Anti- Maria                                                                                                    | ت محتوا و تهيه جزوه                                                                                                    | نام بدر ساح                                    |
| عنوان مدنطر را النعاب                                                                                                    | ت اموزشنی مانند امار، ریاضی، فیزیك<br>و ارائه خدمت با ایزه افزار                                                                                                    | جنسيت مدما.<br>اعداد                           |
|                                                                                                    | ت خياطت و بيرايش                                                                                                    | شقارة شناسناه محما                             |
|                                                                                                    | ، فاک ورزشی و بدنیازی و تبیت های سلامت<br>به دیار اصار در است.                                                                                                    | دد منوب ارزمه<br>تاريخ دان                     |
|                                                                                                    | و تروس خدی هیچ دست. درمر<br>های رو تشیناختنی                                                                                                    | مربع توند الخريد<br>مراجع البري                |
|                                                                                                    | ه بازاریایی و فروش                                                                                                    | تتفرر فمرام اختسار                             |
|                                                                                                    |                                                                                                    | يست الكترونيكي                                 |
|                                                                                                    | - Accesses                                                                                                    | شناسه کاربری و <mark>کلیون</mark>              |
|                                                                                                    | این جهار تا شانزده جرف و رقم که با یک جرف شروع شود)                                                                                                    | شياسه كاريري                                   |
| شناسه کاربری و گذرواژه                                                                                                    | اس، قشت تا شانده جرف ورقم)                                                                                                    | کې وړه                                         |
| مدنظرتان را وارد کنید                                                                                                    |                                                                                                    | تكرار گذرواژه                                  |
|                                                                                                    |                                                                                                    | توضيحات مهم                                    |
| هلیات لازم است ، داوطلب ابتدا با کلیک                                                                                                    | م مشخصات اولیه و شناسه کاربرې و گذرواژه و شماره پرونده هر داوطلب ثبت شده و برا <mark>ې</mark> ادامه ع                                                                                                    | 1 . با تکمیل این فرم فق                        |
| ستان شده و نسبت به ادامه و تکفیل                                                                                                    | ب همین فارم از قارم خارج شده و مجددا با استفاده از شناسه کاربری و گذروازه خود وارد سامانه گا<br>استاد مدد                                                                                                    | روی گرینه خروج در بالاغ<br>ایالامات حجل حمد در |
| ادداشت شده و تانیا در دسترس دیگران قرار                                                                                                    | اهدام تصبح .<br>رواژه و شهاره برونده داوطلب برای انجام عملیات بعدی بسیار مهم بوده و لازم است، اولا به دقت با                                                                                                    | ، شیاسه کاربرې، گذر<br>2 - شیاسه کاربرې، گذر   |
|                                                                                                    |                                                                                                    | داده تشاود ۲                                   |
|                                                                                                    | نىيىت بورىن<br>ئىنىك بورىن                                                                                                    |                                                |
|                                                                                                    |                                                                                                    |                                                |
| and the second second s | The served and a server and the server of the server of th | and disclose .                                 |

۶.در این مرحله از سیستم خارج شوید. به این طریق که در بالا سمت راست دکمه خروج به رنگ آبی وجود دارد.

|        |                             |                       | 122 104 4 |                            |                                                                                                    |
|--------|-----------------------------|-----------------------|-----------|----------------------------|----------------------------------------------------------------------------------------------------|
|        | دانشگاه الزهرا              | 12:52:46 - 1400/09/22 |           | سیستم جامع دانشگاهی گلستان | Second Second Se |
|        | 14:55:56 دوشنبه 22 أذر 1400 |                       |           |                            | کاربر : زهرا دولتشاه خروح                                                                                                    |
| دانشگا |                             |                       |           | أزمون زبان                 | يذيرش داوطلب آ                                                                                                    |

۲. این دفعه با شناسه کاربری و گذرواژهای که تعریف کردید وارد سیستم شوید.

|                         | 1                        |        | No. of Street             |         |                               |
|-------------------------|--------------------------|--------|---------------------------|---------|-------------------------------|
| ه کاربری و<br>وارد کنید | شناسه<br>گذرواژه خود را  | I      | شناسه کاربرف)<br>گذرواره: |         |                               |
| Kp                      | Dat                      |        | ، مقابل را وارد نمایید! [ | المقا ك |                               |
| 10.1                    | Supervised of Supervised | [20+3] | 10.2 <b>SP</b>            | _       |                               |
|                         |                          |        |                           |         |                               |
|                         |                          |        |                           |         | oliti hi muhu Grassa I costen |

|                     |                             | سيستم حامع دانشكاهي                                                         | كلستان 12:52:46 - 1400/09/22 د                                                  | انشكاه الزهرا                              |
|---------------------|-----------------------------|-----------------------------------------------------------------------------|---------------------------------------------------------------------------------|--------------------------------------------|
| کاربر ۱ ز           | زهرا د <mark>و</mark> لتشاه | - خروح                                                                      |                                                                                 | 14:53:08 دوش                               |
| ]                   | يذير                        | ش داوطلب آزموت زبات                                                         |                                                                                 |                                            |
|                     |                             | (A) at Artas                                                                |                                                                                 |                                            |
| 00-00               | سرہ پروندہ ا                | دولنساة زهرا                                                                |                                                                                 |                                            |
| -244                | يوان ازمون ا                |                                                                             |                                                                                 |                                            |
| مراحل               | <mark>ل پذیرش</mark>        |                                                                             | الهنما <u>تغبير شناسه</u>                                                       | <u>کاربرې و گذرواژه</u>                    |
|                     | Oblac                       | مرحله                                                                       | وضعيت                                                                           | راهنما                                     |
| رديف                | - un                        |                                                                             |                                                                                 |                                            |
| رديف<br>1           | ا <u>نتخاب</u>              | ا<br>مشخصات داوطلب                                                          | تایید دانشجو ؛ عدم تایید                                                        | <u>راهتما</u>                              |
| ردیف<br>1<br>2      | لنخاب<br>انتخاب             | مشخصات داوطلب<br>پرداخت الکترونیکی هزینه شرکت در آزمون                      | تایید دانشجو : عدم تایید<br>مبلغ پرداخت الکترونیکی : 0                          | <u>راهنما</u><br>ر <u>اهنما</u>            |
| ردیف<br>1<br>2<br>3 | انتخاب<br>انتخاب<br>انتخاب  | مشخصات داوطلب<br>پرداخت الکترونیکی هزینه شرکت در آزمون<br>ارسال تصویر مدارک | تاييد دانشجو : عدم تاييد<br>مبلغ پرداخت الکترونيگي : 0<br>ارسال مدارک :عدم نياز | ر <u>اهنما</u><br>ر <u>اهنما</u><br>راهنما |

۹.در ردیف اول با کلیک روی لینک انتخاب، مشخصات کاربری خود را تایید و تکمیل کنید و روی دکمه اعمال تغییرات کلیک کنید؛ در

نهایت دکمه بازگشت را بزنید.

|      |                                                                                                    | ه زباب                   | 🔮 مشخصات داوطلب آزمو،                    |
|------|----------------------------------------------------------------------------------------------------|--------------------------|------------------------------------------|
|      |                                                                                                    |                          | سال آزمون (140                           |
|      | افغان تغیرات" کلیک شود.                                                                                                    | اطلافات، لازم است کلید ا | عنوات آزمون<br>برای تیت                  |
| 1    | (Accessed to 10.10.10.10.                                                                                                    |                          | التناسة داؤطلب (                         |
|      |                                                                                                    |                          | بالا رهرا                                |
|      |                                                                                                    | 2                        | بەر جايودكى <u>يونىتىتە</u><br>باھ لالىر |
|      |                                                                                                    |                          | بالاحابوادگي لايين                       |
|      |                                                                                                    | 1                        | نالابتر محمدعتي                          |
| 100  | *                                                                                                    | 44                       | خشیت زاه <b>س</b> مرد ر<br>منبع          |
|      | Contraction of the second second seco | No.                      | کد فلعی                                  |
|      |                                                                                                    |                          | شهاره گذرنامه                            |
|      |                                                                                                    | *                        | شماره شناسباعه                           |
|      | 1                                                                                                    | 10                       | שעט ענע                                  |
|      |                                                                                                    |                          | Mar 200                                  |
|      |                                                                                                    |                          | للقن الابت                               |
|      |                                                                                                    | 0                        | نلفن قمراه                               |
|      |                                                                                                    |                          | يخفى الألد أندس                          |
|      |                                                                                                    |                          | بخش دوم آدرس                             |
|      |                                                                                                    |                          | که بسنان                                 |
|      | 11                                                                                                    | 1012                     | ווניש איישה המעצעניים                    |
|      |                                                                                                    | تيارهند منشي 📋           | چې مېټ 🗋                                 |
|      |                                                                                                    | ~                        | مفطو                                     |
|      |                                                                                                    | ¥                        | دانشگاه محل تحمیل                        |
|      |                                                                                                    | 6                        | نوع زیان خارجی در آزمون زیان             |
|      | را در این فسمت وارد کنید :                                                                                                    | يد، شمارة دالشيجوري خور  | ر مورتيكه دانشجوي اين دانشگاه السند      |
|      | 0                                                                                                    | 1                        | ماره جوره برگزاری آزمون                  |
|      | 1.10 11-2                                                                                                    |                          |                                          |
|      | فعال كبيد                                                                                                    | ملح ميك را               | 🖬 اهلاغات قول مورد تایید اینوانت و       |
|      |                                                                                                    |                          |                                          |
|      |                                                                                                    |                          |                                          |
| 54.3 |                                                                                                    | Dar                      |                                          |
|      |                                                                                                    | 11111                    | Contraction of the second                |

| 14:53:08 دوند         |                              | خروج<br>ش داوطلب آزموت زبات           | رهرا دولتشاه<br>ن <b>بذير،</b> | کاربر ۱ ز  |
|-----------------------|------------------------------|---------------------------------------|--------------------------------|------------|
|                       | کد ملی کد ملی                |                                       | ره پرونده [<br>وان آزمون       | شما<br>عنو |
| <u>ربرې و گذرواژه</u> | اهنما <u>تغبير شناسيه کا</u> |                                       | , پذیرش                        | مراحل      |
| راهنما                | وضعيت                        | مرحله                                 | عمليات                         | رديف       |
| راهتما                | تایید دانشجو : عدم تایید     | مشخصات داوطلب                         | انتخاب                         | 1          |
| را <u>هتما</u>        | مبلغ پرداخت الکترونیکی : 0   | پرداخت الکترونیکی هزینه شرکت در آزمون | انتخاب                         | 2          |
| راهنما                | ارسال مدارک :عدم نیاز        | ارسال تصوير مدارک                     | انتخاب                         | 3          |
|                       |                              | Linni a see in a                      | i discile i                    | 4          |

۱۱. .در ردیف سوم، تصویر اسکن شده مدارک درخواستی را ارسال کنید تا مجوز ورودبه آزمون صادر شود.

4